## Adding Biometric finger print reader (FPR) Wiegand connection

You can add a Wiegand finger print or Wiegand facial recognition reader to the AC8000 PC Access Control System very easily. All users will need to be added to the reader in the first instance, then connect the reader to the AC8000 control board

### Click on Operation/Console/Monitor

#### Highlight a door and click Monitor

Present the users finger to the FPR and it will be displayed as a digit. For this example we are using 'Paul' who we can see has attempted to access the door but is not allowed access. His access attempt is displayed by the software as a **Card ID** number 4 and highlighted in orange as a denial of access

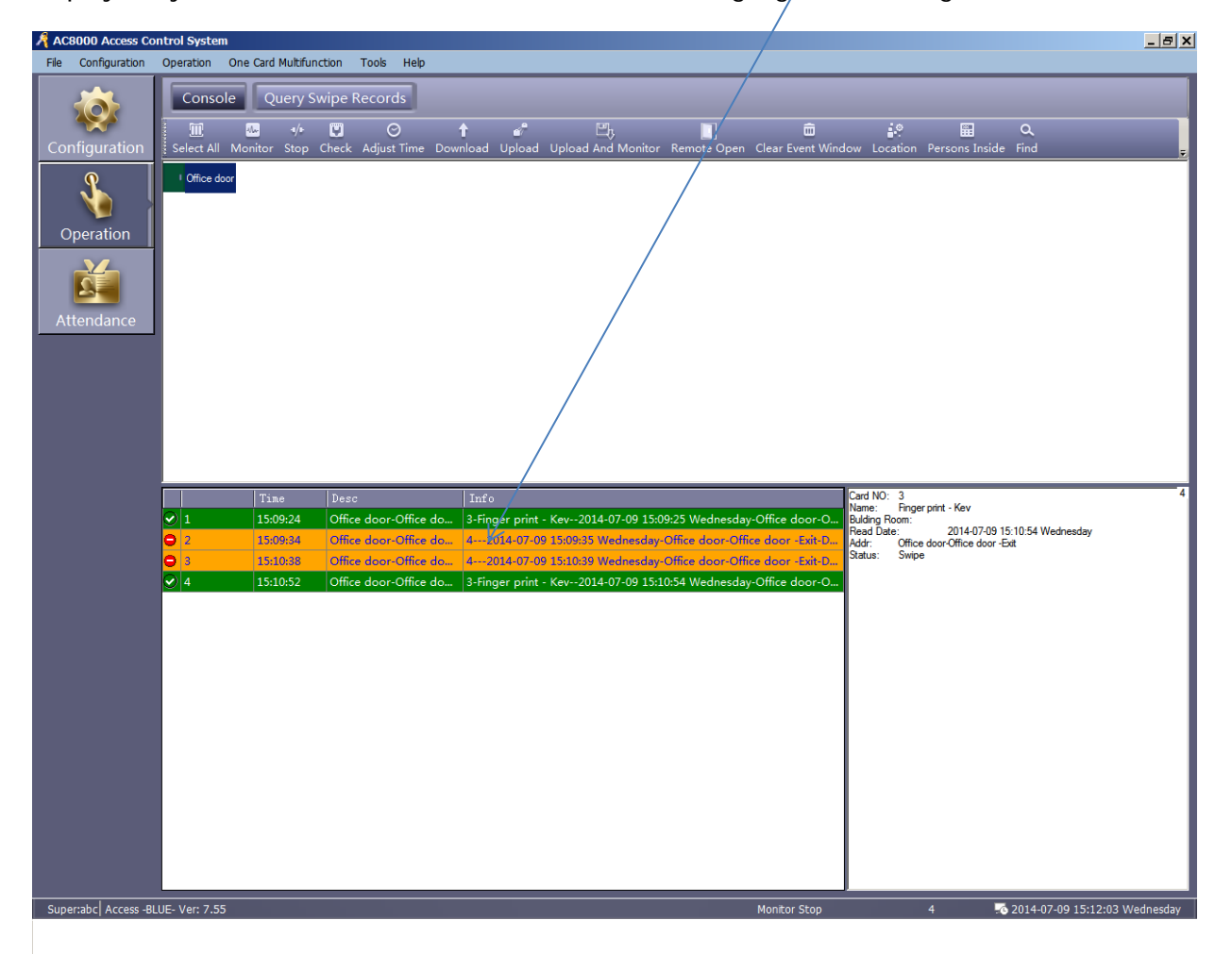

By reverting to the **Query Swipe Records** we can see that 'Paul' has been allocated a **Card ID** number 4. With this information, you need to add this **Card ID** as a user within **Configuration/Personnel** and then allocate the required **Access Privilege** 

| AC8000 Access Co      | ontrol System   |                             |                         |                     |                  |                         |                     |      |                            | _ = ×   |  |  |  |  |  |
|-----------------------|-----------------|-----------------------------|-------------------------|---------------------|------------------|-------------------------|---------------------|------|----------------------------|---------|--|--|--|--|--|
| File Configuration    | Operation C     | ne Card Multif              | unction Tools           | Help                |                  |                         |                     |      |                            |         |  |  |  |  |  |
|                       | Console         | Console Query Swipe Records |                         |                     |                  |                         |                     |      |                            |         |  |  |  |  |  |
| Configuration         | Print Expo      | E<br>rt To Excel C          | Q (<br>Query Options Fi | Q<br>ind            |                  |                         |                     |      |                            |         |  |  |  |  |  |
| ,                     | From: First E   | vent • 20                   | 014-07-09 Wednesda      | ay 🔻 To: Last Event | - 2014-07-09 Wed | esday 🔻   Time: 00:00 🕂 | To: 23:59           |      |                            |         |  |  |  |  |  |
|                       | Name            | \                           | <b>_</b> c              | ardNO I             | Dept.            | •                       | Q, ∰<br>Ouerv Clear |      |                            |         |  |  |  |  |  |
| Operation             | RecID Ca        | urd NO   I                  | Jser ID                 | User Name           | Bulding Room     | DateTime                | Addr                | Vali | Description                |         |  |  |  |  |  |
| Operation             | 468             | 3                           | 8 F                     | Finger print - Kev  |                  | 2014-07-09 15:10:54     | Office door-Offi    |      | Swipe                      |         |  |  |  |  |  |
|                       | 467             | 4                           |                         |                     |                  | 2014-07-09 15:10:39     | Office door-Offi    |      | Denied Access:No PRIVILEGE |         |  |  |  |  |  |
|                       | 466             | 4                           |                         |                     |                  | 2014-07-09 15:09:35     | Office door-Offi    |      | Denied Access:No PRIVILEGE |         |  |  |  |  |  |
| Attendance            | 465             | 3                           | 8 F                     | Finger print - Kew  |                  | 2014-07-09 15:09:25     | Office door-Offi    | ◄    | Swipe                      |         |  |  |  |  |  |
| Attendunce            | 464             | 3                           | 8 F                     | Finger print - Kev  |                  | 2014-07-09 15:07:51     | Office door-Offi    | ~    | Swipe                      |         |  |  |  |  |  |
|                       | 463             | 0                           |                         |                     |                  | 2014-07-09 15:05:27     | Office door-Offi    |      | Controller Power On        |         |  |  |  |  |  |
|                       | 462             | 0                           |                         |                     |                  | 2014-07-09 15:04:14     | Office door-Offi    |      | Controller Power On        |         |  |  |  |  |  |
|                       | 461             | 0                           |                         |                     |                  | 2014-07-09 15:04:03     | Office door-Offi    |      | Controller Power On        |         |  |  |  |  |  |
|                       | 460             | 3                           | 8 F                     | Finger print - Kev  |                  | 2014-07-09 14:05:32     | Office door-Offi    | 7    | Swipe                      |         |  |  |  |  |  |
|                       | 459             | 3                           | 8 F                     | Finger print - Kev  |                  | 2014-07-09 14:04:06     | Office door-Offi    | 7    | Swipe                      |         |  |  |  |  |  |
|                       | 458             | 9                           |                         |                     |                  | 2014-07-09 14:04:02     | Office door-Offi    | ~    | Door Closed                |         |  |  |  |  |  |
|                       | 457             | 3                           |                         |                     |                  | 2014-07-09 13:59:57     | Office door-Offi    |      | Denied Access:No PRIVILEGE |         |  |  |  |  |  |
|                       | 456             | 8                           |                         |                     |                  | 2014-07-09 13:59:08     | Office door-Offi    | ~    | Door Open                  |         |  |  |  |  |  |
|                       | 455             | 9                           |                         |                     |                  | 2014-07-09 13:59:08     | Office door-Offi    | ◄    | Door Closed                |         |  |  |  |  |  |
|                       | 454             | 8                           |                         |                     |                  | 2014-07-09 13:59:07     | Office door-Offi    | •    | Door Open                  |         |  |  |  |  |  |
|                       | 453             | 85                          |                         |                     |                  | 2014-07-09 13:59:07     | Office door-Offi    |      | Forced Open                |         |  |  |  |  |  |
|                       | 452             | 0                           |                         |                     |                  | 2014-07-09 13:58:53     | Office door-Offi    |      | Controller Power On        |         |  |  |  |  |  |
|                       | 451             | 1                           |                         |                     |                  | 2014-07-07 18:00:54     | Office door-Offi    | ~    | Remote Open Door           |         |  |  |  |  |  |
|                       | 450             | 0                           |                         |                     |                  | 2014-07-07 18:00:30     | Office door-Offi    |      | Controller Reset-WDT       |         |  |  |  |  |  |
|                       | 449             | 0                           |                         |                     |                  | 2014-07-07 17:59:15     | Office door-Offi    |      | Controller Reset-WDT       |         |  |  |  |  |  |
|                       | 448             | 0                           |                         |                     |                  | 2014-07-07 17:57:02     | Office door-Offi    |      | Controller Reset-WDT       |         |  |  |  |  |  |
|                       | 447             | 0                           |                         |                     |                  | 2014-07-07 17:44:42     | Office door-Offi    |      | Controller Reset-WDT       |         |  |  |  |  |  |
|                       | 446             | 1                           |                         |                     |                  | 2014-07-07 17:44:03     | Office door-Offi    | ◄    | Remote Open Door           |         |  |  |  |  |  |
|                       | 445             | 1                           |                         |                     |                  | 2014-07-07 17:39:44     | Office door-Offi    | ~    | Remote Open Door           |         |  |  |  |  |  |
|                       | 444             | 0                           |                         |                     |                  | 2014-07-07 17:39:18     | Office door-Offi    |      | Controller Reset-WDT       |         |  |  |  |  |  |
|                       | 443             | 0                           |                         |                     |                  | 2014-07-07 17:26:46     | Office door-Offi    |      | Controller Reset-WDT       |         |  |  |  |  |  |
|                       | 442             | 0                           |                         |                     |                  | 2014-07-07 17:25:36     | Office door-Offi    |      | Controller Reset-WDT       |         |  |  |  |  |  |
|                       | 441             | 0                           |                         |                     |                  | 2014-07-07 17:23:31     | Office door-Offi    |      | Controller Reset-WDT       |         |  |  |  |  |  |
|                       | 440             | 0                           |                         |                     |                  | 2014-07-07 17:22:53     | Office door-Offi    |      | Controller Reset-WDT       |         |  |  |  |  |  |
|                       | 439             | 0                           |                         |                     |                  | 2014-07-07 17:16:24     | Office door-Offi    |      | Controller Reset-WDT       |         |  |  |  |  |  |
|                       | 438             | 0                           |                         |                     |                  | 2014-07-07 17:15:46     | Office door-Offi    |      | Controller Reset-WDT       |         |  |  |  |  |  |
| Supertabel Access -BI | IIIE- Ver: 7 55 |                             |                         |                     |                  |                         |                     | 468# |                            | dpesday |  |  |  |  |  |

# We have now added 'Paul' as a user and allocated the relevant $\mbox{Access Privilege}$

| AC8000 Access Co     | ontrol System    |                     |                       |              |                 |              |               |              |                          | _ 8 ×       |
|----------------------|------------------|---------------------|-----------------------|--------------|-----------------|--------------|---------------|--------------|--------------------------|-------------|
| File Configuration   | Operation One Ca | rd Multifunction    | Tools Help            |              |                 |              |               |              |                          |             |
|                      | Controllers      | Bulding Ro          | om Personr            | nel Acce     | ss Privilege    | Time Profile | Peripheral    | Pwd MGT      | Anti-passback Inter Lock |             |
| Configuration        | ÷ +              | / × 🖨               | E<br>Event To Event ( | Z.           | Jan 🛃 🛃         | / Q          |               |              |                          |             |
| Configuration        |                  | Ealt Dei Phint      | Export to Excel (     | ard Lost Bat | ch Update Privi | lege Find    | 0             |              |                          |             |
| L.                   | Name             |                     | CardNO                | Dep          | t               |              | Query         | Clear        |                          |             |
|                      | User ID          | User Name           | Card NO               | Attendence   | Access          | Active Date  | Deactive Date |              | Bulding Room             |             |
| Operation            | 2                | ! Jim               | 16029663              |              | <b>V</b>        | 2014-06-07   | 2029-12-31    | Sales        |                          |             |
|                      | 3                | Dee                 | 1232297               |              |                 | 2014-06-07   | 2029-12-31    | Admin        |                          |             |
|                      | 4                | Dan                 | 1232053               |              |                 | 2014-06-07   | 2029-12-31    | Sales        |                          |             |
|                      | 3                | Miek                | 7430340               | •<br>•       |                 | 2014-06-07   | 2029-12-31    | Admin        |                          |             |
| Attendance           | 7                | / Dave              | 16335339              | V            |                 | 2014-06-10   | 2029-12-31    | I ISLANALION |                          |             |
| ·                    | 8                | Finger print - Kev  | . 3                   | ~            | ~               | 2014-07-09   | 2029-12-31    |              |                          |             |
|                      | 9                | Finger print - Paul | 4                     | •            | V               | 2014-07-09   | 2029-12-31    |              |                          |             |
|                      |                  |                     |                       |              |                 |              |               |              |                          |             |
|                      |                  |                     |                       |              |                 |              |               |              |                          |             |
|                      |                  |                     |                       |              |                 |              |               |              |                          |             |
|                      |                  |                     |                       |              |                 |              |               |              |                          |             |
|                      |                  |                     |                       |              |                 |              |               |              |                          |             |
|                      |                  |                     |                       |              |                 |              |               |              |                          |             |
|                      |                  |                     |                       |              |                 |              |               |              |                          |             |
|                      |                  |                     |                       |              |                 |              |               |              |                          |             |
|                      |                  |                     |                       |              |                 |              |               |              |                          |             |
|                      |                  |                     |                       |              |                 |              |               |              |                          |             |
|                      |                  |                     |                       |              |                 |              |               |              |                          |             |
|                      |                  |                     |                       |              |                 |              |               |              |                          |             |
|                      |                  |                     |                       |              |                 |              |               |              |                          |             |
|                      |                  |                     |                       |              |                 |              |               |              |                          |             |
|                      |                  |                     |                       |              |                 |              |               |              |                          |             |
|                      |                  |                     |                       |              |                 |              |               |              |                          |             |
|                      |                  |                     |                       |              |                 |              |               |              |                          |             |
|                      |                  |                     |                       |              |                 |              |               |              |                          |             |
|                      |                  |                     |                       |              |                 |              |               |              |                          |             |
|                      |                  |                     |                       |              |                 |              |               |              |                          |             |
|                      |                  |                     |                       |              |                 |              |               |              |                          |             |
|                      |                  |                     |                       |              |                 |              |               |              |                          |             |
|                      |                  |                     |                       |              |                 |              |               |              |                          |             |
| Super:abc Access -BL | LUE- Ver: 7.55   |                     |                       |              |                 |              |               |              | 8#                       | 4 Wednesday |

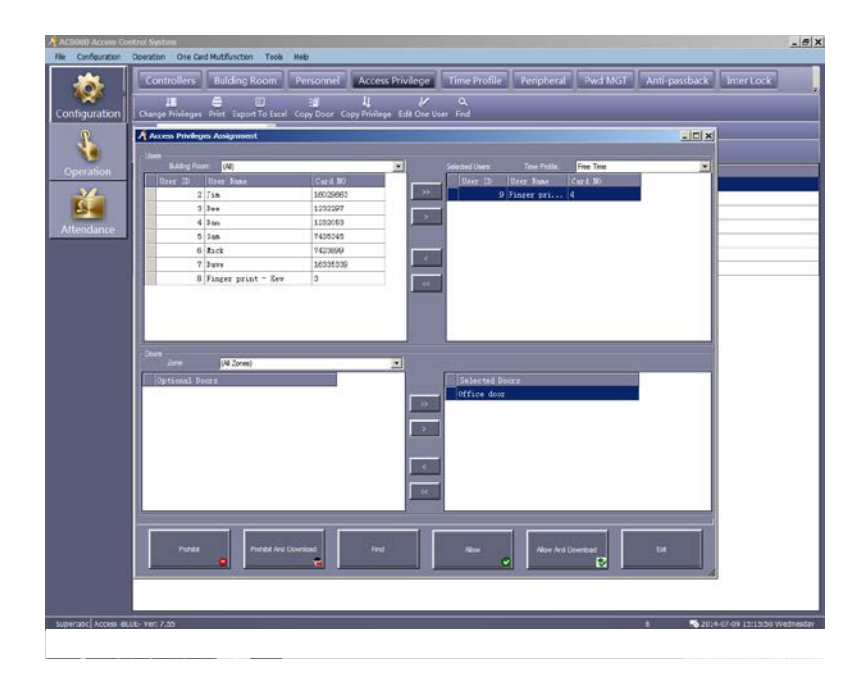

# $\label{eq:click} Click \ on \ \textbf{Operation/Console/Monitor}$

Highlight a door and click Monitor and you can see that 'Paul' is now granted access

| 🦂 AC8000 Access Co      | ontrol System  |                          |              |                   |               |               |                      |                |                |                                            |                                     |                                      |                | _ 8 ×           |
|-------------------------|----------------|--------------------------|--------------|-------------------|---------------|---------------|----------------------|----------------|----------------|--------------------------------------------|-------------------------------------|--------------------------------------|----------------|-----------------|
| File Configuration      | Operation On   | e Card Multifunc         | tion Tools   | Help              |               |               |                      |                |                |                                            |                                     |                                      |                |                 |
| <b>10</b>               | Console        | Query Sw                 | vipe Record  | s                 |               |               |                      |                |                |                                            |                                     |                                      |                |                 |
| Configuration           | Select All Mo  | Ma •/•<br>onitoring Stop | Check Adju   | ⊘<br>⊿st Time Dov | ↑<br>vnload L | 🦨<br>Jpload U | 마,<br>pload And Moni | tor Remote Op  | en Clear Event | Window                                     | Location                            | Persons Insid                        | Q<br>de Find   | Ŧ               |
| Operation<br>Attendance | I Office door  |                          |              |                   |               |               |                      |                |                |                                            |                                     |                                      |                |                 |
|                         |                |                          |              |                   |               |               |                      |                |                |                                            |                                     |                                      |                |                 |
|                         |                |                          |              |                   |               |               |                      |                |                |                                            |                                     |                                      |                |                 |
|                         |                | Time                     | Desc         | ]                 | Info          |               |                      |                |                | Card NO<br>Name:                           | : 4<br>Finger pri                   | nt - Paul                            |                | 1               |
|                         | v  1           | 15:17:27                 | Unice door-4 | thre do ⊣4        | -Finger p     | rint - Paul-  | -2014-07-09 13:      | (/:23 Wednesda | y-Uffice door  | Building fa<br>Read Da<br>Addr:<br>Status: | room:<br>ite:<br>Office do<br>Swipe | 2014-07-09 15.<br>or Office door -Ex | 1728 Wednesday | ,               |
| Super:abc Access -B     | LUE- Ver: 7.55 |                          |              |                   |               |               |                      |                | Monitoring     |                                            |                                     | <br>•••                              | 2014-07-09 15: | 17:42 Wednesday |

|                   | Ourse Curine D      |                          |                                     |                                                                                                    | -   |                            |  |  |
|-------------------|---------------------|--------------------------|-------------------------------------|----------------------------------------------------------------------------------------------------|-----|----------------------------|--|--|
| Console           | Query Swipe K       | ecolus                   |                                     |                                                                                                    |     |                            |  |  |
| a (               | ] 🕮                 |                          |                                     |                                                                                                    |     |                            |  |  |
| Print Export T    | e Excel Query Optic | ora Find                 |                                     | and a second second second second second second second second second second second second second second second |     |                            |  |  |
| France First Ever | t - 2014-07-08 754  | dressay 🔀 Te: Last Event | - 2014-01 Wedresslag - Tarver 00.00 | 소 10 23.59 소                                                                                                   |     |                            |  |  |
| Narre             |                     | Dertilio Dept.           |                                     | Query Clear                                                                                                    |     |                            |  |  |
| Recib Card        | M) Urar III         | Ucer Name Bu             | ding.torn DateTime                  | Adtr                                                                                                    | Val | Description                |  |  |
| 429               | 4                   | 9 Finger print - Paul    | 2014-07-09 15:17:28                 | Office dear-Offi                                                                                               | M   | Swipe                      |  |  |
| 468               | 3                   | S Finger print - Kev     | 2014-07-09 15:10:54                 | Office dear-Offi                                                                                               | P   | Swipe                      |  |  |
| 467               | 4                   | 22.000                   | 2014-07-09 15:10:09                 | Office dees-Offi                                                                                               | C   | Denied Access: No PRIVILED |  |  |
| 400               | 4                   |                          | 2014-07-09 15:09:35                 | Office door Offi                                                                                               | 5   | Denied Access: No PRIVILED |  |  |
| 465               | э                   | 8 Finger print - Kev     | 2014-07-09 15:09:25                 | Office deer-Offi                                                                                               | P   | Swape                      |  |  |
| 684               | 3                   | 8 Finger print - Ker     | 2014-07-09 15:07:51                 | Office dear-Offi                                                                                               | P   | Swipe                      |  |  |
| 663               | 0                   |                          | 2014-07-09 15:05:27                 | Office dear-Offi                                                                                               | 10  | Controller Power On        |  |  |
| 462               | 0                   |                          | 2014-07-09 15:04:14                 | Office dear-Offi                                                                                               | E.  | Controller Power On        |  |  |
| 461               | 0                   |                          | 2014-07-09 15:04:03                 | Office door-Offi                                                                                               |     | Controller Power On        |  |  |
| - 480             | 3                   | S Finger print - Ker     | 3014-07-09 14:05:32                 | Office door-Offi                                                                                               | P   | Swipe                      |  |  |
| (50               | 3                   | 8 Finger print - Kev     | 3014-07-00 14:04:06                 | Office door-Offi                                                                                               | P   | Swipe                      |  |  |
| 458               | 9                   |                          | 2014-07-09 14:04:02                 | Office dear-Offi                                                                                               | R   | boor Closed                |  |  |
| 451               | 3                   |                          | 3014-07-09 13:59:57                 | Office deer-Offi                                                                                               |     | Denied Access:No PRIVILED  |  |  |
| 456               | 8                   |                          | 2014-07-09 13:59:08                 | Office deor-Offi                                                                                               | R   | Door Open                  |  |  |
| 455               | 9                   |                          | 2014-07-09 13:59:08                 | Office dear-Offi                                                                                               | R   | Deer Closed                |  |  |
| 454               | 8                   |                          | 2014-07-09 13:59:07                 | Office deor-Offi                                                                                               | P   | Door Open                  |  |  |
| 453               | 85                  |                          | 2014-07-09 13:59:07                 | Office deor-Offi                                                                                               | Г   | Forced Open                |  |  |
| 452               | 0                   |                          | 2014-07-09 13:58:53                 | Office door-Offi                                                                                               | E.  | Controller Power On        |  |  |
| 651               | 1                   |                          | 2014-07-07 18:00:54                 | office deer-offi                                                                                               | P   | Remote Open Door           |  |  |
| 650               | 0                   |                          | 2014-07-07 18:00:30                 | Office dear Offi                                                                                               |     | Controller Reset WOT       |  |  |
| 649               | 0                   |                          | 2014-07-07 17:59:15                 | Office dear-Offi                                                                                               | Π.  | Controller Keset-WOT       |  |  |
| 448               | 0                   |                          | 2014-07-07 17:57:02                 | Office deor-Offi                                                                                               | E   | Controller Reset-WDT       |  |  |
| 647               | 0                   |                          | 2014-07-07 17:44:42                 | Office dear-Offi                                                                                               | 10  | Controller Reset-WDT       |  |  |
| 646               | 1                   |                          | 3014-07-07 17:44:03                 | Office deor-Offi                                                                                               | R   | Remote Open Door           |  |  |
| 645               | 1                   |                          | 3014-07-07 17:39:44                 | Office dear-Offi                                                                                               | P   | Remote Open Door           |  |  |
| 644               | Ó                   |                          | 3014-07-07 17:39:18                 | Office door-Offi                                                                                               |     | Controller Reset-WDT       |  |  |
| 643               | 0                   | U                        | 2014-07-07 17:28:48                 | Office door-Offi                                                                                               | Г   | Controller Resot-WDT       |  |  |
| -42               | 0                   | - C - C - C              | 2014-07-07 17:25:38                 | Office dear-Offi                                                                                               | E   | Controller Repet-WOT       |  |  |
| 641               | 0                   |                          | 2014-07-07 17:23:31                 | Office door Offi                                                                                               | Г   | Controller Reset-WJT       |  |  |
| 640               | 0                   |                          | 2014-07-07 17:22:53                 | Office dear-Offi                                                                                               | Г   | Controller Reset-WOT       |  |  |
| (19)              | 0                   |                          | 2014-07-07 17:15:24                 | Office dear-Offi                                                                                               | E   | Controller Reset-EUT       |  |  |